# HƯỚNG DẪN GỬI THÔNG BÁO CHO HỌC SINH

TRÊN HỆ THỐNG GIÁO DỤC ĐIỆN TỦ - https://giaoducdientu.hnegov.vn/

## Bước 1:

Đăng nhập bằng tài khoản của mình trên hệ thống giáo dục điện tử <u>https://giaoducdientu.hnegov.vn/</u>

#### Bước 2:

Chọn SỔ LIÊN LẠC ĐIỆN TỬ → THÔNG BÁO → Thông báo cho học sinh

| 륄 SỐ LIÊN LẠC ĐIỆN TỬ 💠                                       | GIÁO DỤC ĐIỆN TỬ 🛛 🕈 TRƯỜ<br>THÀNH PHỐ HÀ NỘI                 |
|---------------------------------------------------------------|---------------------------------------------------------------|
| <ul> <li>Thông báo</li> <li>Thông báo cho học sinh</li> </ul> | LỊCH GIẢNG DẠY                                                |
|                                                               |                                                               |
| QUẢN LÝ PỘ HỘI<br>Học sinh 🏹 Rền                              | C TẬP VÀ 📮 QUẢN LÝ THI 🗾 SỔ LIÊN LẠC<br>N LUYỆN 🛱 QUẢN LÝ THI |
| THÔNG BÁO                                                     |                                                               |
| Thông báo cho học sinh<br>Lịch טואוע סאָז                     |                                                               |
|                                                               | CHƯA CÓ 1                                                     |
|                                                               |                                                               |

# Chọn Thêm → Gửi thông báo cấp độ lớp

| R du              | ẢN LÝ<br>C SINH | HỌC TẬP VÀ<br>RÈN LUYỆN | QUẢN LÝ THI     | SỔ LIÊN LẠC<br>ĐIỆN TỬ | BÁO CÁO        |
|-------------------|-----------------|-------------------------|-----------------|------------------------|----------------|
| THÔNG BÁO         |                 |                         |                 |                        |                |
| Chọn loại thô     | ng báo          | ▼                       | Chọn bước xử lý | Ŧ                      | Chọn trạng tha |
| <b>Q</b> Tìm kiếm |                 |                         |                 |                        |                |
| 🕀 Thêm 🗸          |                 |                         |                 |                        |                |
| Gửi thông báo     | o cấp độ lớp    | EN HỌC SIN              | н               |                        |                |
| MÃ THÔNG BÁ       | O LOẠI T        | HÔNG BÁO                | TIÊU ĐÌ         | ÈN                     | GÀY YÊU CẦU    |

### Bước 3:

Điền đầy đủ thông tin Tiêu đề, ngày hẹn gửi. Để gửi thông báo đến toàn bộ học sinh nhập thông tin muốn gửi vào phần Nội dung (1) (hoặc không muốn gửi tới học sinh nào chỉ cần bỏ tích chọn học sinh đó). Để nhập thông tin từng học sinh có thể nhập trực tiếp từng học sinh trong cột NỘI DUNG THÔNG **BÁO (2)**.

| Ę         | QUẢN LÝ<br>Học sinh | HỌC TẬP VÀ<br>RÊN LỦYỆN | QUÂN LÝ THI            | Số LIÊN LẠC<br>ĐIỆN TƯ | BÁO CÁO             | Q HƯỚNG DẦN            |                                |                                  |                   |     |
|-----------|---------------------|-------------------------|------------------------|------------------------|---------------------|------------------------|--------------------------------|----------------------------------|-------------------|-----|
| THÔNG BÁO | o                   |                         |                        |                        |                     |                        |                                |                                  |                   |     |
| THÊM TH   | HÔNG BÁO Đ          | DÊN HỌC SINH            |                        |                        |                     |                        |                                |                                  |                   |     |
| Tiâu đầ   | *                   | ſ                       |                        |                        |                     |                        |                                | Ngày ben gửi                     | dd/mm/see/bb/mm   | 色   |
| Nội dun   | ng (1)              | (                       | Gửi thông báo qua      | SMS                    |                     |                        |                                | ingay nen gan                    | domin'i yyyy mami |     |
|           |                     |                         |                        |                        |                     |                        |                                |                                  |                   |     |
|           |                     |                         |                        |                        |                     |                        |                                |                                  |                   | li. |
| Lưu ý: T  | hông báo đượ        | ực nhập ở ô Nội dur     | ng (1) trên sẽ được gi | ửi giống nhau cho      | tất cả học sinh. Ti | rong trường hợp muốn g | ựỉ thông báo khác nhau, vui lò | ng nhập Nội dung thông báo (2) ở | ở phía dưới.      |     |
| ₿ D       | anh sách nh         | ận thông báo            |                        |                        |                     |                        |                                |                                  |                   |     |
| Khối họ   | c*                  | Khối 10                 |                        | Ŧ                      | Lớp học *           | 10H                    | •                              | Q Tìm kiếm                       |                   |     |
|           | MÃ HS               |                         | HỌ TÊN                 |                        | NGÀY SINH           | SÐT                    |                                | NỘI DUNG THÔ                     | NG BÁO (2)        | A   |
| ۲         | 01158750            | 2 Hồ Thành An           |                        |                        | 24/04/2003          | 0973514861             |                                |                                  |                   |     |
| ۲         | 01127356            | 9 Nguyễn Đức            | Tú Anh                 |                        | 18/09/2003          | 01677849029            | )                              |                                  |                   |     |
|           | 01151013            | 9 Nguyễn Phươ           | o'ng Anh               |                        | 21/09/2003          | 01699129443            | 3                              |                                  |                   |     |
| ۲         | 01152783            | 0 Nguyễn Ngọc           | c Bảo                  |                        | 05/08/2003          | 01674081193            |                                |                                  |                   |     |
|           | 01127367            | 2 Neuvên Neor           | r Quốc Bảo             |                        | 14/07/2003          | 0972237635             |                                |                                  |                   |     |

Cập nhật Kéo xuống dưới cùng Chọn Cập nhật

Các thầy, cô quay trở lai phần THÔNG BÁO, chon Tìm kiếm sẽ xuất hiện các loại thông báo đã được soạn hoặc đã được gửi ở đây. Các thầy cô chọn trong cột XỦ LÝ

| QUẢN LÝ<br>Học sinh                   | HỌC TẬP VÀ<br>RÈN LUYỆN                       | DUẢN LÝ TH        | II 🔊 SỐ LIÊN LẠC<br>ĐIỆN TỬ | BÁO CÁO         | A HƯỚNG DẪN  |                        |             |                     |  |
|---------------------------------------|-----------------------------------------------|-------------------|-----------------------------|-----------------|--------------|------------------------|-------------|---------------------|--|
| HÔNG BÁO                              |                                               |                   |                             |                 |              |                        |             |                     |  |
| Chọn loại thông bá                    | o •                                           | Chọn bước xử lý   | - •                         | Chọn trạng thái | • 16/04/2018 | 16/10/2018 🛤           | 🔲 Đã xó     | a <b>Q</b> Tìm kiếm |  |
|                                       |                                               |                   |                             |                 |              |                        |             |                     |  |
| 🗄 Thêm 👻                              |                                               |                   |                             |                 |              |                        |             |                     |  |
| ■ Thêm <del>-</del><br>DANH SÁCH THÔN | IG BÁO ĐẾN HỌC SI                             | NH                |                             |                 |              |                        |             |                     |  |
| Thêm - DANH SÁCH THÔN MÃ THÔNG BÁO    | I <mark>G BÁO ĐẾN HỌC SI</mark><br>LOẠI THÔNG | N <b>H</b><br>BÁO | TIÊU ĐỀ                     | NGÀY YÊU (      | ĂU CƠ QUAN   | BƯỚC XỬ L'<br>HIỆN TẠI | Ý ĐÃ<br>GỬI | NGƯỜI TẠO           |  |

Để gửi thông báo các thầy cô tích chuột vào Soan thông báo

|                       | Nguyen muong / min               | 21/09/2003                      | 01699129443                                                | Con hoc tôt cham ngoan |  |
|-----------------------|----------------------------------|---------------------------------|------------------------------------------------------------|------------------------|--|
| 1527830               | Nguyễn Ngọc Bảo                  | 05/08/2003                      | 01674081197                                                | Con hoc tôt cham ngoan |  |
| 1273672               | Nguyễn Ngọc Quốc Bảo             | 14/07/2003                      | 0972237635                                                 | Con hoc tôt cham ngoan |  |
| 1273584               | Trần Thế Bằng                    | 04/11/2003                      | 0978979396                                                 | Con hoc tôt cham ngoan |  |
| 1274138               | Trần Linh Chi                    | 01/06/2003                      | 0966852396                                                 | Con hoc tôt cham ngoan |  |
| 1557494               | Đỗ Anh Dũng                      | 05/10/2003                      | 0904242192                                                 | Con hoc tôt cham ngoan |  |
| 1281526               | Nguyễn Bá Dương                  | 07/11/2003                      | 01205415619                                                | Con học tột chạm ngoạn |  |
| 1281526<br>p tin đính | kèm (Cho phép đính kèm file có ć | 140i là: jpg, jpeg, png, doc, d | 01205415619<br>01205415619<br>ocx, xls, xlsx, pdf, zip, ra | Con boc tôt chem agoan |  |

🖺 Chỉnh sửa 🛛 🗙 Bỏ qua

Chúc các thầy cô thành công!

Soan thông báo-